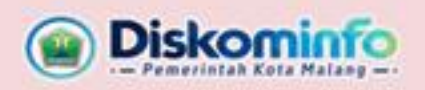

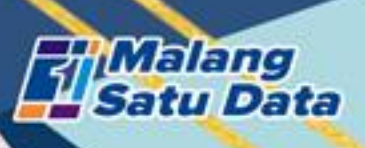

## PANDUAN **ADMIN** 2024

Aplikasi Penilaian Mandiri Monitoring dan Evaluasi Penyelenggaraan Malang Satu Data

> Dinas Komunikasi dan Informatika Kota Malang Perkantoran Terpadu Pemerintah Kota Malang Gedung A lt.4, Jl. Mayjend Sungkono Arjowinangun, Malang (0341) 751550 / 0812 7788 6070

## A. DASAR HUKUM AKUN OPERATOR DAN VERIFIKATOR

- 1. Login ke aplikasi satudata.malangkota.go.id melalui menggunakan akun sebagai berikut:
  - Perangkat Daerah : Akun Malang Satu Data
  - Kelurahan : Akun Potensi Kelurahan
  - Fasilitas Kesehatan : Akun Satu Data Kota Malang (data.malangkota.go.id)

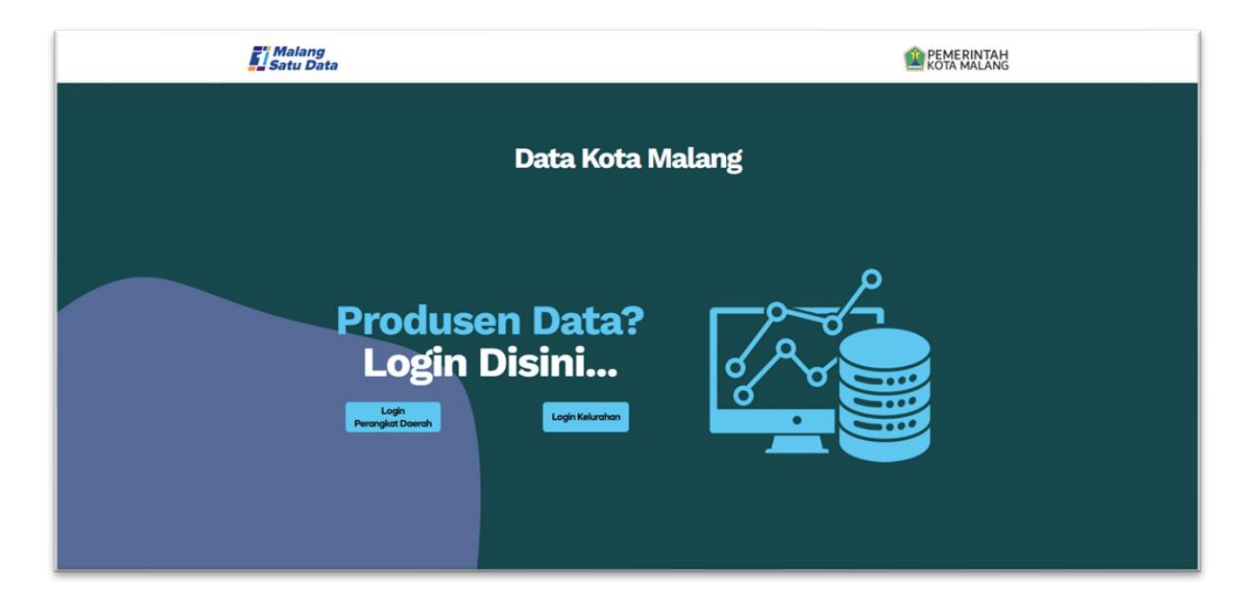

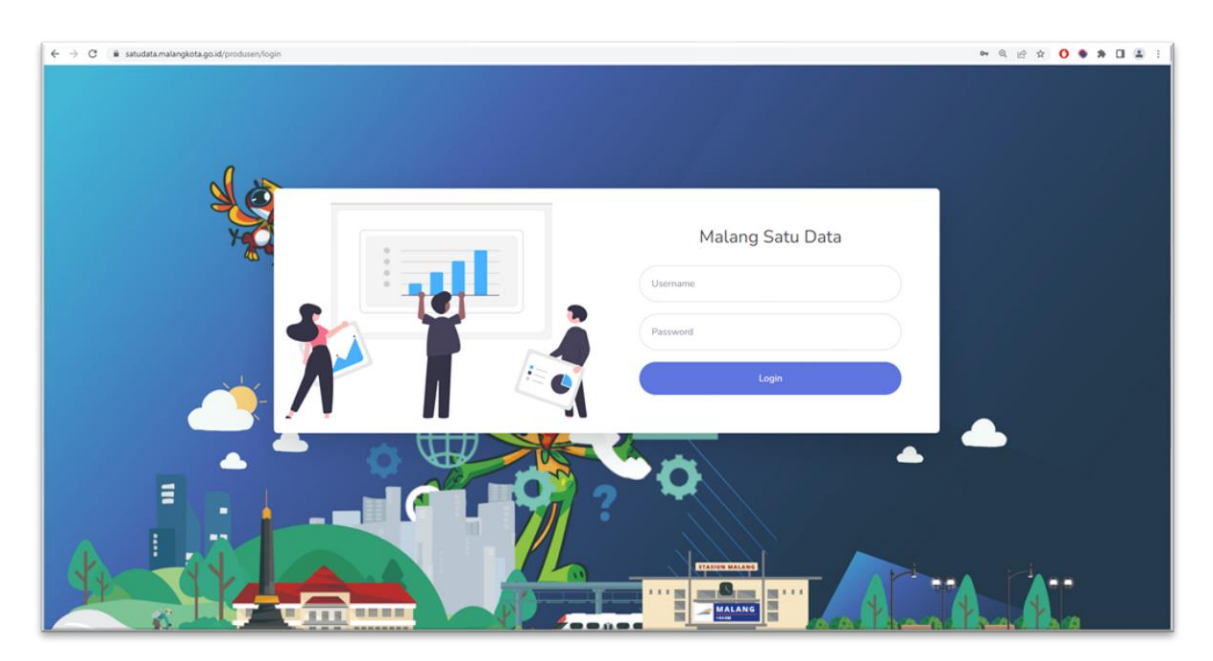

2. Khusus Admin Perangkat Daerah.

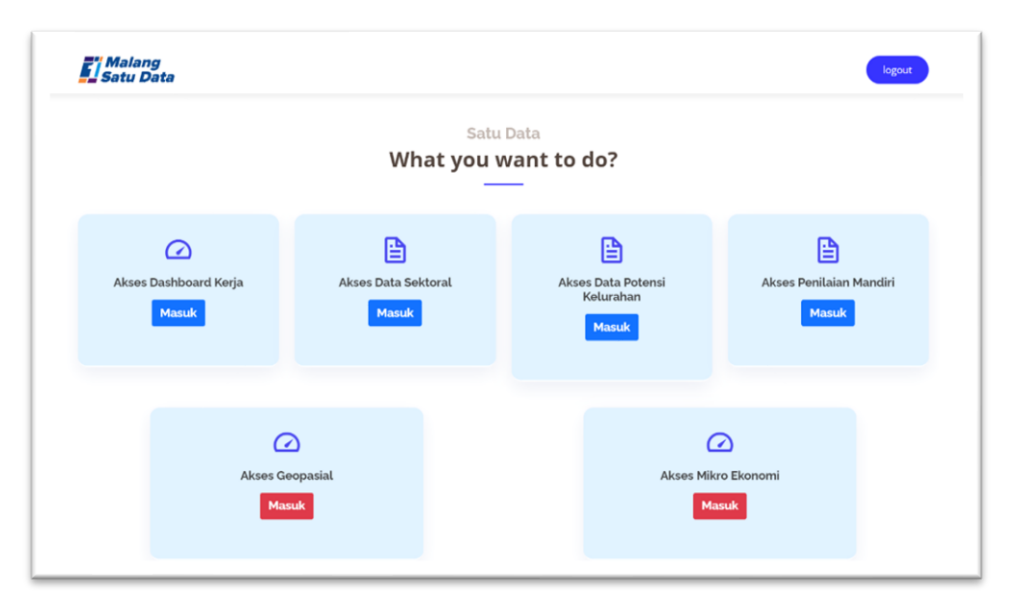

Pilih Akses Penilaian Mandiri.

3. Berikut merupakan tampilan awal Penilaian Mandiri.

|                                               | iri                                                                                     | 2024                                                                                               | S Dir                                                                                                | nas Komunikasi dan Informati                        |
|-----------------------------------------------|-----------------------------------------------------------------------------------------|----------------------------------------------------------------------------------------------------|----------------------------------------------------------------------------------------------------|-----------------------------------------------------|
|                                               | Evaluasi Peny<br>Kot                                                                    | yelenggaraan Stat<br>a Malang Tahun 2                                                              | istik Sektoral<br>024                                                                                |                                                     |
| Dalam rangka untuk m<br>Evaluasi Terhadap Per | eningkatkan kualitas penyelengg<br>nyelenggaraan Statistik Sektoral<br>Produsen Data de | garaan statistik sektoral secara<br>dengan mengukur kapabilitas p<br>engan ukuran tingkat kematang | efektif, efisien, dan berkesinan<br>benyelenggaraan statistik sekto<br>gan ( <i>maturity level</i> ) | nbungan, perlu dilakukan<br>oral pada masing-masing |
|                                               | Masukka                                                                                 | ın Judul Kegiatan Statistik                                                                        |                                                                                                    | 🖈 Simpan                                            |
|                                               |                                                                                         |                                                                                                    |                                                                                                    |                                                     |
| Rintisan                                      | Terkelola                                                                               | Terdefinisi                                                                                        | CD<br>Terpadu dan terukur                                                                            | Optimum                                             |

4. Tuliskan judul kegiatan statistik yang akan dinilaikan pada Penilaian Mandiri

kemudian klik

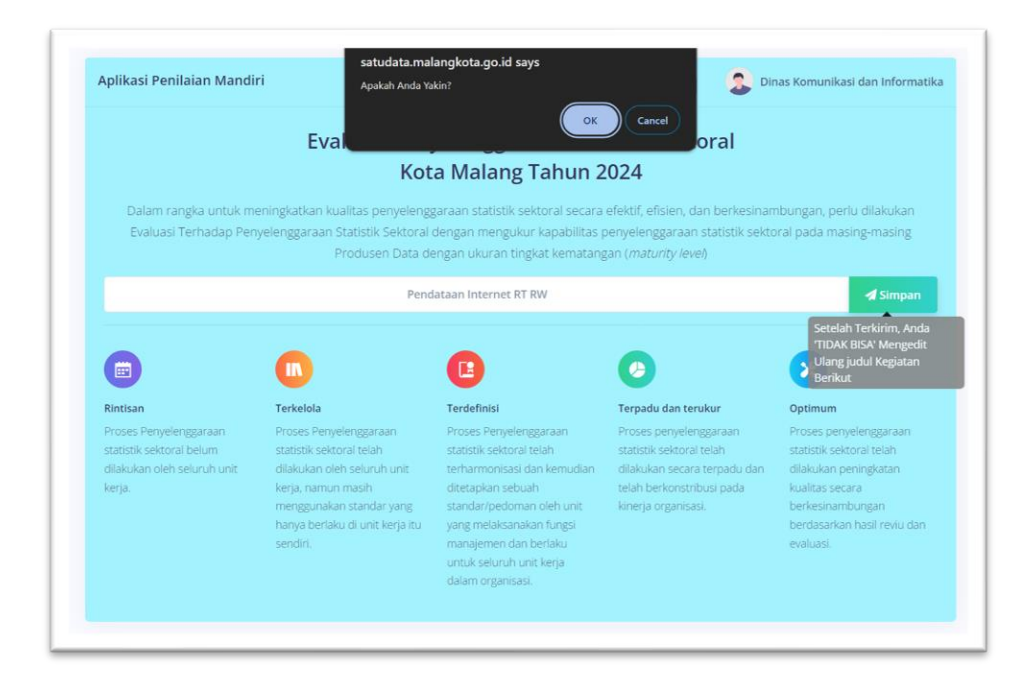

5. Cek Kembali isian judul kegiatan yang telah diisikan kemudian Klik

|                                                                                             | Evaluasi Peny<br>Kot                                                                                                    | yelenggaraan Stat<br>a Malang Tahun 2                                                                                                    | istik Sektoral<br>024                                                                                                    |                                                                                                    |
|---------------------------------------------------------------------------------------------|----------------------------------------------------------------------------------------------------|----------------------------------------------------------------------------------------------------|----------------------------------------------------------------------------------------------------|----------------------------------------------------------------------------------------------------|
| Dalam rangka untuk m<br>Evaluasi Terhadap Pen                                               | eningkatkan kualitas penyelengg<br>yelenggaraan Statistik Sektoral<br>Produsen Data de                                                                                             | garaan statistik sektoral secara<br>dengan mengukur kapabilitas p<br>engan ukuran tingkat kematang                                                                                                    | efektif, efisien, dan berkesinan<br>penyelenggaraan statistik sektr<br>tan ( <i>maturity level</i> )                               | nbungan, perlu dilakukan<br>oral pada masing-masing                                                                                                    |
|                                                                                             |                                                                                                    | Pendataan Internet RT RW                                                                                                    |                                                                                                    |                                                                                                    |
|                                                                                             | Manager                                                                                                    | ment Users                                                                                                    | e SK                                                                                                    |                                                                                                    |
|                                                                                             |                                                                                                    |                                                                                                    |                                                                                                    |                                                                                                    |
|                                                                                             | •                                                                                                    | 0                                                                                                    | 0                                                                                                    | 8                                                                                                    |
| Rintisan                                                                                    | Terkelola                                                                                                    | Terdefinisi                                                                                                    | Terpadu dan terukur                                                                                                    | Optimum                                                                                                    |
| Proses Penyelenggaraan<br>statistik sektoral belum<br>dilakulan oleh seluruh unit<br>kerja. | Proces Pempelenggaraan<br>statistik sektoral telah<br>dilakukan oleh seluruh unit<br>kerja, namun masih<br>menggunakan standar yang<br>hanya berlaku di unit kerja itu<br>sendiri. | Proces Penyelengaraan<br>statistik sektoral telah<br>terharmonisasi dan kemudian<br>ditetapkan sebuah<br>standar/pedoman oleh unit<br>yang melaksankian fungsi<br>manajemen dan berlaku<br>untuk seluruh unit kerja<br>dalam organisasi. | Proses penyelenggaraan<br>statistik sektoral telah<br>dilakukan secara terpadu dan<br>telah berkionsus pada<br>kinerja organisasi. | Proses penyelenggaraan<br>statistik sektoral telah<br>dilakukan peningkatan<br>kualitas secara<br>berkesinambungan<br>berdasarkan hasil reviu dan<br>evaluasi. |
|                                                                                             |                                                                                                    |                                                                                                    |                                                                                                    |                                                                                                    |
|                                                                                             |                                                                                                    |                                                                                                    |                                                                                                    |                                                                                                    |

6. Klik

untuk mendaftarkan akun untuk operator dan verifikator.

ок

|   | Aplikasi Penilaia | an Mandiri        |                               | 2023                                     |                              | 2 Admin Kelurahan Sawojajar |
|---|-------------------|-------------------|-------------------------------|------------------------------------------|------------------------------|-----------------------------|
| X |                   | E                 | valuasi Penye<br>Kota l       | lenggaraan Statisti<br>Malang Tahun 2023 | k Sektoral<br>3              |                             |
| 1 |                   |                   |                               | ambah SK 🏦 Tambah Pengguna               |                              |                             |
|   | NO 1.             | LEVEL ADMIN       | PERANGKAT DAERAH<br>Sawojajar | Admin Kelurahan Sawojajar                | 11 USER NAME<br>kelsawojajar |                             |
|   | Showing 1         | to 1 of 1 entries |                               |                                          |                              | ¢ () >                      |

 Klik Tambah SK untuk mengunggah Surat Keputusan Kepala Dinas tentang Operator dan Verifikator Penilaian Mandiri Evaluasi Penyelenggaran Malang Satu Data.

| Data Surat K | eputusan            |                      |       | ×         |
|--------------|---------------------|----------------------|-------|-----------|
| NO.          | NO. SURAT KEPUTUSAN | NAMA SURAT KEPUTUSAN | FILE  | OPSI      |
| No. SK :     |                     | Nama SK :            |       | 🖻 sk      |
|              |                     |                      | Batal | Upload SK |

- 8. Isikan No SK dan Nama SK.
- Klik untuk mengunggah SK dengan ketentuan file SK berformat .pdf dengan ukuran tidak lebih besar dari 1024 kb.
- 10. Klik <sup>C Upload SK</sup>
- 11. Berikut adalah tampilan apabila file SK telah berhasil terunggah.

| ata Surat | Keputusan           |                      |                      |                 |
|-----------|---------------------|----------------------|----------------------|-----------------|
| NO.       | NO. SURAT KEPUTUSAN | NAMA SURAT KEPUTUSAN | FILE                 | OPSI            |
| 1         | SK/99/74643         | aebrnhesrt           | 1675826838646234.pdf | @ 🍍             |
| o. SK :   |                     | Nama SK :            |                      | 📔 SK            |
|           |                     |                      | Ва                   | tal 🔷 Upload SK |

## **B. PENDAFTARAN AKUN OPERATOR DAN VERIFIKATOR**

1. Klik

| Aplikasi P | Tambah Admin            | ×         | 2 |
|------------|-------------------------|-----------|---|
|            | Admin Level             |           |   |
|            | Admin Penilaian Mandiri | ~         |   |
|            | Nama                    |           |   |
|            | Masukkan nama           |           |   |
| ND<br>1    | Produsen                | ER NAME   | 2 |
|            | Arjowinangun            | ~         |   |
| 2          | Email                   | igmail.co | 1 |
| 3          | Masukkan email          | gmail.co  | 5 |
| Sh         | Password                | 0         |   |
|            | Masukkan password       |           |   |
|            | Penempatan              |           |   |
| 1          | Operator                | ~         | T |
| -          | Surat Keputusan         |           |   |
|            | Silahkan Pilih SK       | ~         |   |
|            |                         |           |   |

- 2. Tuliskan nama Operator / nama Verifikator.
- 3. Tuliskan email Operator / email Verifikator yang akan digunakan sebagai akun penilaian mandiri.
- 4. Tuliskan password sesuai yang diinginkan.
- 5. Pilihan Penempatan dengan yang bersangkutan, pilih Operator untuk yang menjadi Operator, dan pilih Verifikator untuk yang menjadi Verifikator.

| Penempatan                |   |
|---------------------------|---|
| Operator                  | ~ |
| Silahkan Pilih Penempatan |   |
| Operator                  |   |
| Verifikator               |   |

- 6. Pilih Surat Keputusan sesuai dengan berkas yang telah diunggah.
- 7. Berikut adalah tampilan apabila akun Operator dan Verifikator berhasil didaftarkan.

|     | Aplikasi Pen | ilaian Mandir                                                         | i                  | 2023                     | 2 Admin Ke    | elurahan Arjowinang |  |  |
|-----|--------------|-----------------------------------------------------------------------|--------------------|--------------------------|---------------|---------------------|--|--|
| AV. |              | Evaluasi Penyelenggaraan Statistik Sektoral<br>Kota Malang Tahun 2023 |                    |                          |               |                     |  |  |
|     | 10.0         |                                                                       | 🛢 Tamb             | ah SK                    |               |                     |  |  |
| V   | 1            | Admin OPD                                                             | Perangkat Daerah A | Admin Perangkat Daerah A | pdaerahA      |                     |  |  |
| ~   | 2            | Operator                                                              | Perangkat Daerah A | lololalalii              | lo1@gmail.com | 2                   |  |  |
|     | 3            | Verifikator                                                           | Perangkat Daerah A | lalalililulu             | lil@gmail.com | × •                 |  |  |
| 1>  | Showi        | ng 1 to 3 of 3 ent                                                    | tries              |                          |               |                     |  |  |